## **CREATE THE SAMIS REVIEW REPORT**

Follow these instructions to create the required SAMIS REVIEW REPORT. Before you begin, ensure that all your statistics and roll changes for the desired year have been completed.

- 1. Sign in to SAMIS.
- 2. Choose REPORTS -> CORPS REVIEW
- 3. Choose the 'Documents' tab.
- 4. Click 'Generate Reports' button in the bottom right.

| Home | Activ                                                                                                    | Reports    | Administr  | an line and the second second s |  |  |  |  |  |
|------|----------------------------------------------------------------------------------------------------|------------|------------|----------------------------------------------------------------------------------------------------|--|--|--|--|--|
|      |                                                                                                    | Create Rep | orts       | SAMIS 4.0                                                                                                    |  |  |  |  |  |
|      |                                                                                                    | Corps Revi | ew         | Corps Review                                                                                                    |  |  |  |  |  |
|      |                                                                                                    | View Chart |            |                                                                                                    |  |  |  |  |  |
| -    | _                                                                                                    |            | _          |                                                                                                    |  |  |  |  |  |
|      |                                                                                                    | 1          |            |                                                                                                    |  |  |  |  |  |
|      |                                                                                                    | _          |            |                                                                                                    |  |  |  |  |  |
| 1    | Preparation                                                                                                  | Document   | s View Rer | ints l                                                                                                    |  |  |  |  |  |
|      | Troparation                                                                                                  |            |            |                                                                                                    |  |  |  |  |  |
|      |                                                                                                    |            |            |                                                                                                    |  |  |  |  |  |
|      |                                                                                                    |            |            | ANNUAL CORPS MEMBERSHIP REVIEW AND STRATEGIC PLAN                                                                                                    |  |  |  |  |  |
|      | _                                                                                                    |            |            |                                                                                                    |  |  |  |  |  |
|      |                                                                                                    |            |            |                                                                                                    |  |  |  |  |  |
|      |                                                                                                    |            |            |                                                                                                    |  |  |  |  |  |
|      |                                                                                                    |            | 1.         | Complete the 2017 review on-line                                                                                                    |  |  |  |  |  |
|      |                                                                                                    |            |            | https://www.123formbuilder.com/form-292576/                                                                                                    |  |  |  |  |  |
|      | Password: AMR2017                                                                                            |            |            |                                                                                                    |  |  |  |  |  |
|      |                                                                                                    |            |            | All supplementary and supporting documents are wailable at:                                                                                                    |  |  |  |  |  |
|      | www.saMinistryResources.ca/annual-reviews                                                                    |            |            |                                                                                                    |  |  |  |  |  |
|      | 2. Use the 'Generate Reports' button below to generate the review report package which includes the Location |            |            |                                                                                                    |  |  |  |  |  |
|      | Information, Growth History Report, and Corps Membership Collection Form.                                    |            |            |                                                                                                    |  |  |  |  |  |
|      |                                                                                                    |            |            |                                                                                                    |  |  |  |  |  |
|      |                                                                                                    |            |            |                                                                                                    |  |  |  |  |  |
|      |                                                                                                    |            |            |                                                                                                    |  |  |  |  |  |
|      |                                                                                                    |            |            |                                                                                                    |  |  |  |  |  |
|      |                                                                                                    |            |            |                                                                                                    |  |  |  |  |  |
|      |                                                                                                    |            |            | Construction Description                                                                                                    |  |  |  |  |  |
|      |                                                                                                    |            |            | Generate Reports                                                                                                    |  |  |  |  |  |
|      |                                                                                                    |            |            |                                                                                                    |  |  |  |  |  |
|      |                                                                                                    |            |            |                                                                                                    |  |  |  |  |  |

5. To view the report, click on the 'View Reports' tab.

| Preparation Documents View Reports VIEW SUBMITTED REPORTS |                                                              |                      |            |                      |                                    |               |  |  |  |
|-----------------------------------------------------------|--------------------------------------------------------------|----------------------|------------|----------------------|------------------------------------|---------------|--|--|--|
|                                                           | Refresh     Enable Timer       (Last Checked at: 9:56:40 AM) |                      |            |                      |                                    |               |  |  |  |
| Rep.                                                      | No Order Date                                                | Completed Date       | Status     | кероп Link           | User Report Name                   | Delete Report |  |  |  |
| 3102                                                      | 8 1/18/2018 9:55:40 AM                                       | 1/18/2018 9:56:33 AM | Complete I | Corps Review Reports | Corps Review Reports_2018118_95540 | <u>Delete</u> |  |  |  |
| Click this link and save to your computer.                |                                                              |                      |            |                      |                                    |               |  |  |  |

6. This process will produce a report that combines 4 reports into one PDF: Location Information, Corps Membership Collection Form, Growth History Report, Statistics Detail Report.

## **CREATE A LINK2FEED REPORT** FOR THE ANNUAL CORPS REVIEW

- 1. Log in to your Link2Feed Account
- 2. Click on Client Intake
- 3. In the left menu open the 'Report' tab and choose 'New Report'.4. Select the 'Statistics Report'

|   | ▼                       |   |                      |                                                                                            |                                                                                                    |                                                                            |                                                                                 |  |
|---|-------------------------|---|----------------------|--------------------------------------------------------------------------------------------|----------------------------------------------------------------------------------------------------|----------------------------------------------------------------------------|---------------------------------------------------------------------------------|--|
| 1 |                         |   |                      | Select the Report Criste                                                                   |                                                                                                    |                                                                            |                                                                                 |  |
|   | Wednesday, January 27th |   |                      |                                                                                            |                                                                                                    |                                                                            |                                                                                 |  |
|   | se & ch                 |   | Client Status Report | Generic Program Report                                                                     | Heat Map Report                                                                                               | Hunger Count Report                                                        |                                                                                 |  |
|   |                         |   |                      | Provides useful statistics on historical household visit<br>rates and rates of inactivity. | Provides reports a shulk programs including meal and<br>snack programs.                                       | A visual distribution of clients who have visited in the<br>report period. | Provides the required information to help complete the<br>Hunger Count Report.  |  |
|   | 🔁 Dashboard             |   |                      | + New Report                                                                               | + News,                                                                                                    | + New Report                                                               | + New Report                                                                    |  |
|   | Clients                 |   |                      |                                                                                            |                                                                                                    |                                                                            |                                                                                 |  |
|   |                         |   |                      | Interactive Household Report                                                               | Monitoring Report                                                                                             | Pantry Report                                                              | Statistics Report                                                               |  |
|   | 嶜 Programs              | > | 1                    | A report allowing cross-tabulation of visit demographic<br>data on key metrics             | Provides information on missing data, backdated visits<br>and undisclosed fields during the reporting period. | Provides the necessary data to complete a complete a pantry report.        | Provides an aggregate overview of various metrics,<br>configurable at run-time. |  |
|   | 🔟 Reports               | ~ |                      | + New Report                                                                               | + New Report                                                                                                  | + New Report                                                               | + New Report                                                                    |  |
|   |                         |   |                      |                                                                                            |                                                                                                    |                                                                            |                                                                                 |  |
|   | New Report              |   |                      | Time Series Report                                                                         | Visits to Agencies Report                                                                                     | _                                                                          |                                                                                 |  |
|   |                         |   |                      | Reports on households and individuals served over<br>increments of time.                   | Reports on number of people who accessed multiple<br>agencies in that reporting period.                       |                                                                            |                                                                                 |  |
|   |                         |   |                      | + New Report                                                                               | + New Report                                                                                                  |                                                                            |                                                                                 |  |
|   |                         |   |                      |                                                                                            |                                                                                                    |                                                                            |                                                                                 |  |

## Complete the form fields as follows: 5.

| To be run<br>Once only |            |           |
|------------------------|------------|-----------|
| Once only              |            |           |
|                        |            |           |
| Starting on            |            |           |
| 2021-01-27             | @ 9:29 AM  | 0         |
|                        |            |           |
|                        |            |           |
| 1                      |            |           |
|                        | 2021-01-27 | @ 9:29 AM |

6. Choose these buttons to create a report showing visits.

| For the following program types                                                                                                    |                                                                                                    |                                                                                                    | Select All Deselect All                                                                                                    |
|----------------------------------------------------------------------------------------------------|----------------------------------------------------------------------------------------------------|----------------------------------------------------------------------------------------------------|----------------------------------------------------------------------------------------------------|
| Financial Assistance     Meal Program                                                                                                    | Multi-Service Program<br>Service                                                                                                    | Food Bank Pathway of Hope                                                                                                    | Crimegas Program<br>EmergenCynesponse - Bulk                                                                                                    |
| With the following report sections                                                                                                    |                                                                                                    |                                                                                                    | Select All S Client S Household S Visk Deselect All                                                                                                    |
| Age Group: Client (Duplicated)<br>Age Group: Individuals (Unique)<br>Crg: Households (Duplicated)<br>Courty: Individuals (Unique)<br>Courty: Individuals (Unique)<br>Education (Courty): Individuals (Duplicated)<br>Education (Figherst; Individuals (Duplicated)<br>Education (Figherst; Individuals (Duplicated)<br>Education (Figherst; Individuals (Duplicated)<br>Ethnicity: Client (Unique)<br>Ethnicity: Tenrer (Duplicated)<br>Ethnicity: Tenrer (Duplicated)<br>Gender: Individuals (Duplicated)<br>Gender: Individuals (Duplicated)<br>Gender: Entore (Duplicated)<br>Households: Fieldionth/ Types (Duplicated)<br>Households: Electionthy Types (Duplicated)<br>Income (Net; Households (Unique) | Age Group: Client (U<br>Age Group: Partner<br>Cyr: Household (U<br>Courtey of Birth: Ind<br>Courtey of Birth: Ind<br>Courtey of Birth: Ind<br>Courtey of Birth: Ind<br>Education (Courty)<br>Education (Partner)<br>Education (Partner)<br>E | nique)<br>D'upicated)<br>Niquel (D'upicated)<br>(Unique)<br>natividual (D'upicated)<br>(Individual (D'upicated)<br>Individual (D'upique)<br>Individual (D'upique)<br>(D'upicated)<br>Individual (D'upique)<br>Sourt (D'upicated)<br>Sourt (D'upicated)<br>Individual (D'upique)<br>Habita (D'upique)<br>Individual (D'upique)<br>Individual (D'upique) | Age Group: Individuals (Duplicated)<br>Age Group: Individuals (Duplicated)<br>Cry: Individuals (Duplicated)<br>Courtry of Birth: Individuals (Unique)<br>Courtry of Birth: Individuals (Unique)<br>Education (Highest; Individuals (Unique)<br>Education (Highest; Individuals (Unique)<br>Ethnicity: Individual (Unique)<br>Ethnicity: Individual (Unique)<br>Ethnicity: Individuals (Unique)<br>Ethnicity: Individuals (Unique)<br>Ethnicity: Individuals (Unique)<br>Ethnicity: Individuals (Unique)<br>Educated Statistics (Unique)<br>Gender: CIMP (Unique)<br>Houderfolds: News: Statisting (Unique)<br>Houderfolds: Statisting (Unique)<br>Houderfolds: Statisting (Unique)<br>Houderfolds: Statisting (Unique)<br>Houderfolds: Statisting (Unique)<br>Houderfolds: Statisting (Unique)<br>Houderfolds: Statisting (Unique)<br>Houderfolds: Statisting (Unique)<br>Houderfolds: Statisting (Unique) |

- 7. Choose 'Create Report'.
- 8.
- Go to 'Report Inbox' open your report and save as a PDF to your computer. For locations who are not using the Salvation Army version of Link2Feed, please run the Hunger Count 9.
- report. If you do not have access to any reporting features, please inform your AC before the visit.